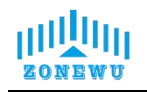

# LW109 LoRaWAN Integral Chlorophyll Transmitter User Manual

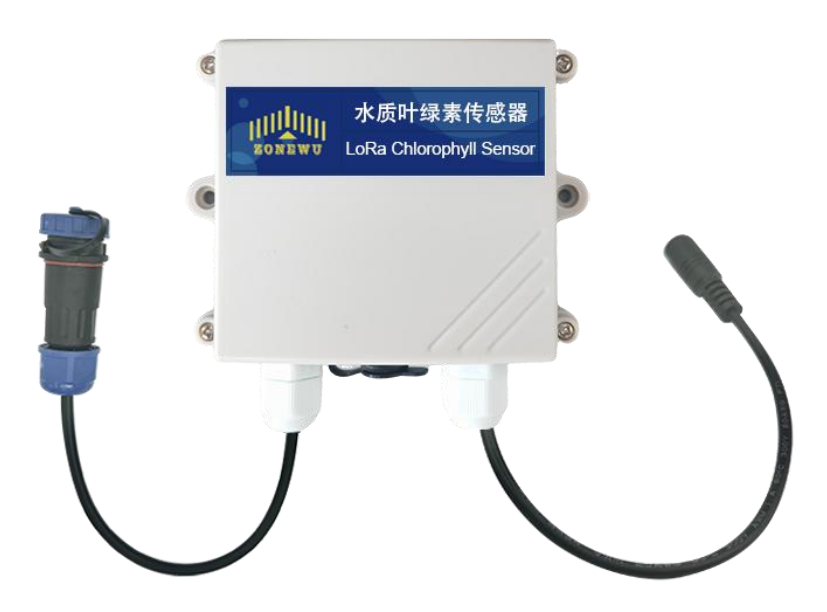

第1页

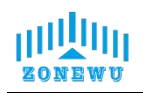

## **Contents**

| Contents                                              |
|-------------------------------------------------------|
| 1. Overview                                           |
| 2. Technical Parameters                               |
| 2.2 Product List                                      |
| 3. Configuration and Installation                     |
| 3.1 LW109 Interface Description                       |
| 3.2 LW109 Parameter Configuration Instructions        |
| 3.3 LW109 Size and Installation 12                    |
| 3.4 Ammonia NitrogenTransmitter Size and Installation |
| 4. Protocol Description                               |
| 4.1 Data Format                                       |
| 4.2 Upward Data15                                     |
| 4.3 Downward data                                     |
| 4.4 Precautions and Maintenance                       |

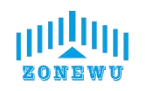

### 1. Overview

LoRaWAN water quality chlorophyll sensor is a device for measuring chlorophyll concentration in water bodies; The design method of using fluorescence principle and optical fiber to conduct the optical path; Internally added filtering algorithm, with strong resistance to external light interference. Built in temperature transmitter, capable of automatic temperature compensation. The device outputs relative fluorescence units, which facilitates the analysis of the relationship between fluorescence intensity and chlorophyll concentration based on actual conditions.Supports LoRa TDMA networking and standard LoRaWAN protocol.

| Power Supply                     | DC12/24V                                                                                                    |
|----------------------------------|----------------------------------------------------------------------------------------------------|
| Weight                           | 150g                                                                                                    |
| Measuring Range                  | 0-10mg/L, resolution 0.01mg/L<br>0-100mg/L, resolution 0.01mg/L (default)<br>0-1000mg/L, resolution 0.1mg/L |
| Temperature Measurement<br>Range | <b>-20-80</b> ℃                                                                                             |
| Resolution                       | Temperature: 0.1 °C                                                                                         |
| PH Measurement Range             | 0-14PH,±0.15PH                                                                                              |
| Pressure Resistance              | 0.6Mpa                                                                                                    |
| Electrode Usage Cycle            | 6-12 months                                                                                                 |
| Transmitter<br>Line length       | Default 5m (other lengths can be customized)                                                                |
| Frequency                        | CN470/IN865/EU868/RU864/US915/AU915/<br>KR920/AS923-1&2&3&4                                                 |
| Mode                             | OTAA Class A/C                                                                                              |
| Reporting cycle                  | 5min(Default )                                                                                              |

## 2. Technical Parameters

Website: <u>http://www.zonewu.com</u> E-mail: <u>qui@zonewu.com</u>

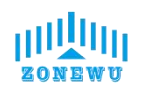

| Communication Protocol | LoRaWAN,LoRa TDMA Networking              |
|------------------------|-------------------------------------------|
|                        | AppEUI: 331341E186891989                  |
| Equipment information  | DevEUI: aaaa202404150001                  |
| (Reference)            | AppKey: 5572404c696e6b4c6f526132330313823 |
|                        | MAC Version: LoRaWAN 1.0.3                |

#### **2.2 Product List**

- LW109 LoRaWAN Terminal 1 piece
- TYPE-C data cable 1 piece
- Blue Green Algae Transmitter 1piece(individual packing)

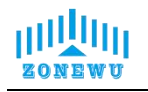

## 3. Configuration and Installation

#### 3.1 LW109 Interface Description

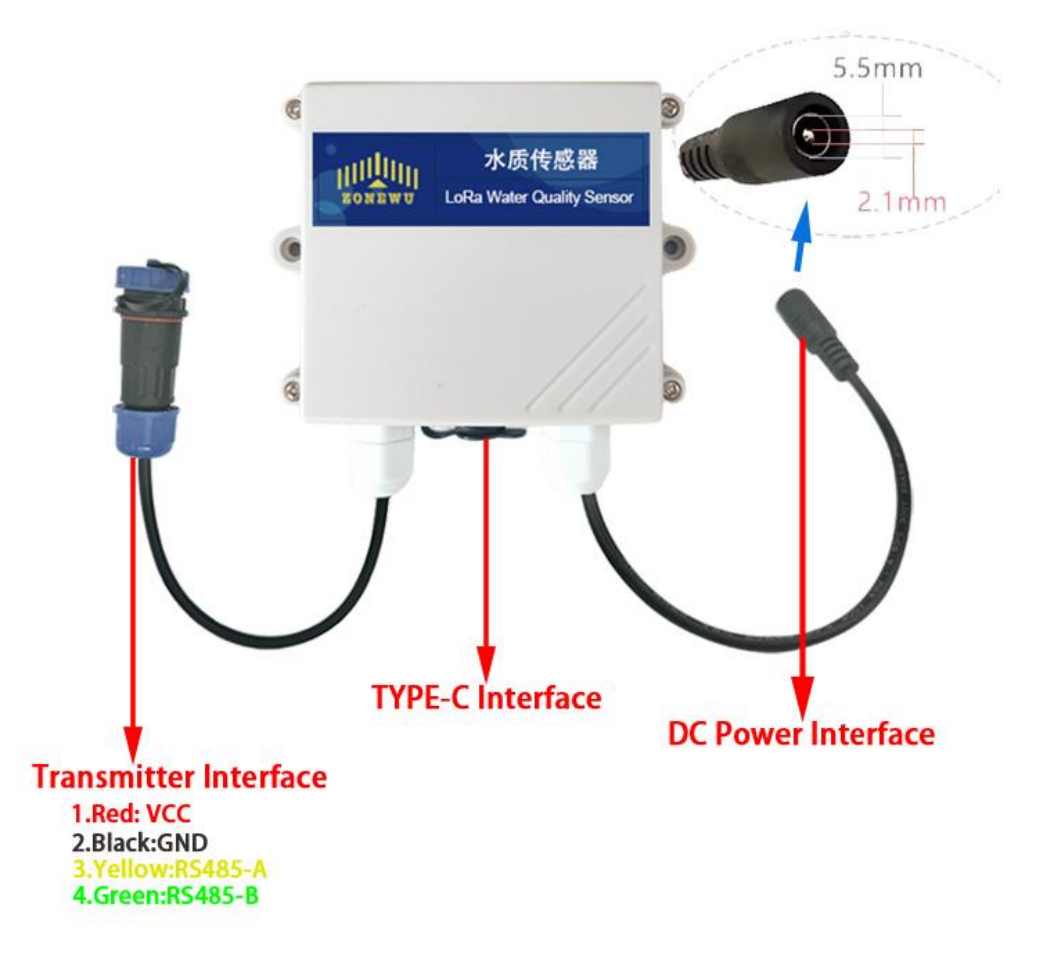

- 1. **DC Power Interface:**DC5.5 \* 2.1 female socket, power supply interface, DC10-28V.
- 2. **TYPE-C Interface:**Used for device serial port configuration.
- Transmitter Interface: Used for connecting integrated DO Transmitters
  1.RD: VCC 2.BK: GND 3.YL: RS485A 4.GN: RS485B

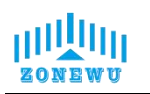

#### 3.2 LW109 Parameter Configuration Instructions

Configuration preparation:

- USB Type-C data cable
- Computer (Windows system)
- Configuration Tool Toolbox

Download: http://www.zonewu.com/en/Configuration-Tools.html

1. Install serial port driver program.CH340 USB to serial port .

2. Connect the LW101 to the PC using a USB cable and check if there is a COM port. If not, please recheck the equipment wiring and driver installation.

3. Open the configuration tool LoRa\_config SLoRa\_config V1.0.0 .open the corresponding COM port .

Port default parameters:

| BaudRate | 115200bit/s |
|----------|-------------|
| Parity   | None        |
| DataBits | 8           |
| StopBits | 1           |

As follows:

| LoRa_Config V                             | V1.0.0          |            |                 |   |         |        |               |             |   |      | × |
|-------------------------------------------|-----------------|------------|-----------------|---|---------|--------|---------------|-------------|---|------|---|
| Calculator                                | Contact L       | Js Upgrade |                 |   |         |        |               |             |   |      |   |
| Port COM17                                | 7 ~             | Version    |                 |   |         |        | 🗹 Timestamp ( | ) Hex 💿 ASC | п | SAVE |   |
| BaudRate 11520                            | v 00            | DEVSNNM    |                 |   |         | LOGLVL | ~             |             |   |      |   |
| Parity None                               | ~               | LoRa In    | terface Config  |   |         |        |               |             |   |      |   |
| DataBits 8                                | ~               | LoRaWA     | N               |   |         |        |               |             |   |      |   |
| StopBits 1                                | ×               |            | DEVEUI          |   |         |        |               |             |   |      |   |
| Ki ki ki ki ki ki ki ki ki ki ki ki ki ki | 利串口             |            | APPEUI          |   |         |        |               |             |   |      |   |
|                                           |                 |            | APPKEY          |   |         |        |               |             |   |      |   |
|                                           |                 | FF         | REQBANDMASK     |   | CONFIRM | ~      |               |             |   |      |   |
| Enter<br>Config F                         | Load<br>Parans  |            | ULDLMODE        | ~ | ADR     | ~      |               |             |   |      |   |
|                                           |                 |            | JOINMODE        | ~ | MODE    | ~      |               |             |   |      |   |
| Restore<br>Factory F                      | Write<br>Params | Params     |                 |   |         |        |               |             |   |      |   |
| Reboot<br>De <del>v</del> ice             | Exit            |            | Reporting Cycle | S |         |        |               |             |   |      |   |
| s                                         | Sending         |            |                 |   |         | 2      |               |             |   |      |   |

4. 1.Enter Config → 2.Load Params → 3.LoRaWAN → 4.Write Params → 5.Reboot Device

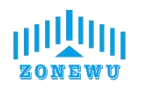

| LoRa_Confi         | ig V1.0.0       |                       |                  |   |         |        |                  | 1944     |      | × |
|--------------------|-----------------|-----------------------|------------------|---|---------|--------|------------------|----------|------|---|
| Calculato          | r Contact       | Us <mark>Upg</mark> r | ade              |   |         |        |                  |          |      |   |
| Port CO            | M17 ~           | Versio                | n                |   |         |        | Timestamp () Hex | () ASCIT | SAVE |   |
| BaudRate 11        | 5200 ~          | DEVSNN                | IM               |   |         | LOGLVL |                  | 0        |      |   |
| Parity No          | ne v            | LoRa                  | Interface Config |   | 3       |        | -                |          |      | Ŷ |
| DataBits 8         | ~               | LoRa                  | WAN              |   |         |        |                  |          |      |   |
| StopBits 1         | ~               |                       | DEVEUI           |   |         |        |                  |          |      |   |
|                    | 关闭串口            |                       | APPEUI           |   |         |        |                  |          |      |   |
|                    |                 |                       | APPKEY           |   |         |        |                  |          |      |   |
| _1                 | 2               |                       | FREQBANDMASK     |   | CONFIRM | ~      |                  |          |      |   |
| Enter<br>Config    | Load<br>Parans  |                       | ULDLMODE         | ~ | ADR     | ~      |                  |          |      |   |
|                    |                 |                       | JOINMODE         | ~ | MODE    | ~      |                  |          |      |   |
| Restore<br>Factory | Vrite<br>Parans | 4 Parar               | ns               |   |         |        |                  |          |      |   |
| Reboot<br>Device   | Exit            |                       | Reporting Cycle  | S |         |        |                  |          |      |   |
| 5                  |                 |                       |                  |   |         |        |                  |          |      |   |
|                    | Sending         |                       |                  |   |         |        |                  |          |      | Ų |

| LoR  | aWAN            |                                  |         |           |   |
|------|-----------------|----------------------------------|---------|-----------|---|
|      | DEVEUI          | BF01240726D00001                 |         |           |   |
|      | APPEUI          | 331341E186891989                 |         |           |   |
|      | APPKEY          | 5572404c696e6b4c6f52613230313823 |         | 823       |   |
|      | FREQBANDMASK    | 0002                             | CONFIRM | Close ACK | ~ |
|      | ULDLMODE        | Abnormal Freq Mo ~               | ADR     | Close     | ~ |
|      |                 |                                  | MODE    | ClassC    | ~ |
| Para | ams             |                                  |         |           |   |
|      | Reporting Cycle | 600 s                            |         |           |   |
|      |                 |                                  |         |           |   |

#### LoRaWAN Interface:

| Item   | Describe                                           | Notes  |
|--------|----------------------------------------------------|--------|
| DevEUI | Node's globally unique identifier code             | 64bit  |
| AppEUI | Node's application identifier code                 | 64bit  |
| АррКеу | Assigned to the terminal by the application owner. | 128bit |

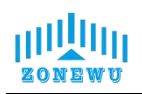

| FREQBANDMASK                 | Set frequency group mask                      |  |
|------------------------------|-----------------------------------------------|--|
|                              | Set up uplink and downlink same frequency but |  |
| ULDLMODE                     | different frequency                           |  |
| CONFIRM                      | Set uplink transmission type                  |  |
| ADR                          | Set adaptive speed                            |  |
| MODE Set device working mode |                                               |  |

The device will be configured with ternary parameters by default when it leaves the factory:

DevEUI: BF01240726D00001

AppEUI: 331341E186891989

AppKey: 5572404c696e6b4c6f52613230313823

NOTE: All sensors are shipped with AppEUI and AppKey default to

331341E186891989 and 5572404c696e6b4c6f526132330313823.

Users can customize according to their own applications

FREQBANDMASK: The frequency group mask for LoRaWAN operation, with 16 bits corresponding to 16 frequency groups. Default is 0001.Users need to configure it according to the actual application region.

Params Interface:

| Item            | Describe                                          | Notes |
|-----------------|---------------------------------------------------|-------|
| Reporting cycle | adjustable range 1-65535, default is 600s (10min) |       |

Printing logs of device startup and network connection:

| CoRa_0           | Config V1.0.0       |               |                            |                                        |             |                                   |                                                                          | -                     |                   | × |
|------------------|---------------------|---------------|----------------------------|----------------------------------------|-------------|-----------------------------------|--------------------------------------------------------------------------|-----------------------|-------------------|---|
| The Calcul       | ator Conta          | ct Us Upgrade | •                          |                                        |             |                                   |                                                                          |                       |                   |   |
| Port             | COM17               | Version       | ZW_LW100_W2.0_0_Pri        | ivate_RS_V2.0.0_                       |             |                                   | 🗹 Timestamp 🔿 Hex 🛛                                                      | • ASCII               | SAVE              |   |
| BaudRate         | 115200              | DEVSNNM       | 00380049350000054E5        | 574E52                                 | LOGLV       | L 2 ~                             | [2024/7/31 10+32+39]                                                     | -<br>المار Werei      | on:               |   |
| Parity           | None                | - LoRa In     | nterface Config            |                                        |             |                                   | +CGMR=release/V4.18_F<br>CN470                                           | 21.4.2 LoRa           | WAN for           |   |
| <b>DataBits</b>  | 8                   | LoRaWA        | AN                         |                                        |             |                                   | ok                                                                       |                       |                   |   |
| StopBits         |                     |               | DEVEUI BF01                | 1240726D00001                          |             |                                   | ASR6601:~#<br>MT DevEui Set ok!<br>MT AppEui Set ok!                     |                       |                   |   |
|                  | шлњц                | -             | APPEUI 3313<br>APPKEY 5572 | 341E186891989<br>2404c696e6b4c6f52613; | 230313823   |                                   | [2024/7/31 10:32:40]<br>ok!<br>MT Class Set ok!<br>MT ChannelWask Set ok | Чұ<- МТ Ар            | pKey Set          |   |
| Entor            | Load                | F             | REQBANDMASK 0002           | 2 CON                                  | ADR Close   |                                   | MT Confirm Set ok!<br>MT UlDlMode Set ok!<br>MT adr Set ok!              |                       |                   |   |
| Config           | Parans              |               | 1.Indicates                | s tha the device                       | MODE ClassC |                                   | [2024/7/31 10:32:40]<br>[2024/7/31 10:32:41]                             | 收<- MT jo<br>收<- Regi | in start<br>Cnt:1 |   |
| Factor           | e Viite<br>y Params | Params        | added to t                 | he network                             |             | -                                 | [2024/7/31 10:32:42]<br>[2024/7/31 10:32:43]                             | 収<- Regi<br>収<- Regi  | Cnt:2<br>Cnt:3    |   |
| Reboot<br>Device | Exit                |               | Reporting Cycle 6          | 00 sec                                 |             |                                   | [2024/7/31 10:32:44]<br>[2024/7/31 10:32:45]                             | 收<- Regi<br>收<- Regi  | Cnt:4<br>Cnt:5    |   |
|                  |                     | 2 Tho d       |                            | fully added to                         | the network |                                   | [2024/7/31 10:32:46]                                                     | 收<- Join              | OK                | ר |
|                  |                     | z.me di       | evice is success           | sing added to                          |             | [2024/7/31 10:32:47]<br>MT Tx ok! | 4∑<- data                                                                | Report                |                   |   |
|                  | Sending             | :             |                            |                                        |             |                                   |                                                                          |                       |                   | ~ |

The device is equipped with a built-in LED indicator light, which is located next

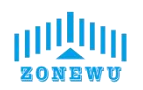

to the antenna interface and can be seen as a green light through the casing.

| LED                   | Status  | Describe                          |
|-----------------------|---------|-----------------------------------|
| Croop indicator light | Flicker | Add to the network                |
| Green indicator light | Light   | Successfully added to the network |

#### Firmware upgrade:

| FUIL             | COM20 ~             | Version               | Timestamp 🔿 Hex 💿 ASCII SAVE |
|------------------|---------------------|-----------------------|------------------------------|
| udRate           | 115200 ~            | DEVSNNM               | Upgrade – 🗆 X                |
| Parity           | None $\vee$         | LoRa Interface Config |                              |
| ataBits          | 8 ~                 | LoRaWAN               | Browse                       |
| topBits          | 1 ~                 | DEVEUI                | Part 2000                    |
|                  | Open                | APPEUI                | BaudRate 115200 V            |
|                  |                     | APPKEY                | Open Upgrade                 |
| Enter<br>Config  | Load<br>Parans      | ULDLMODE              | MODE                         |
| estore<br>actory | e Vrite<br>7 Params | Params                |                              |
| leboot<br>levice | Exit                | Reporting Cycle       | sec                          |

Click to upgrade  $\rightarrow$  Pop up upgrade window

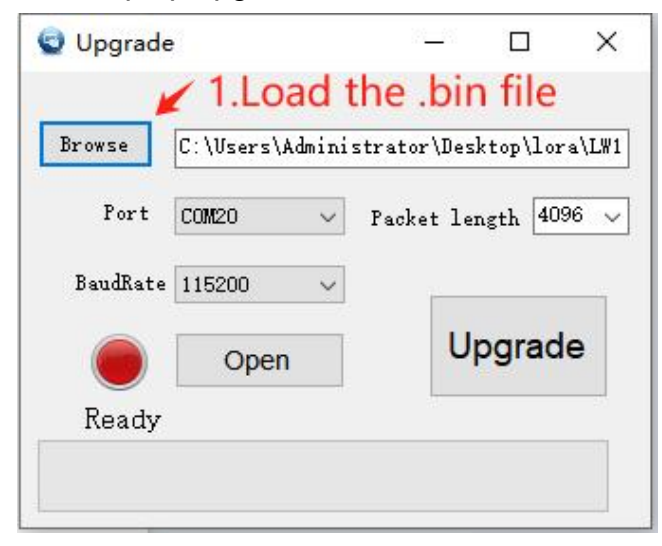

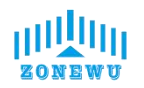

| opgrade                                                                               |                                             | _3                |                             | ×     |
|---------------------------------------------------------------------------------------|---------------------------------------------|-------------------|-----------------------------|-------|
| Browse C:\Vsers\Adm                                                                   | inistrator                                  | ·\Desk            | top\lor:                    | a\LW1 |
| Port COM17                                                                            | 🗸 🛹 acke                                    | t ler             | gth 409                     | 6 🗸   |
| BaudRate 115200                                                                       | ✓ 2.1                                       | sele              | ect th                      | ie    |
| Close                                                                                 |                                             | υ                 | port                        | ə     |
| Please click to                                                                       | ungrade                                     | 5                 |                             | - 20  |
|                                                                                       |                                             | 22                |                             |       |
|                                                                                       |                                             |                   |                             |       |
|                                                                                       |                                             |                   |                             |       |
| Upgrade                                                                               | 1                                           | _8                |                             | X     |
|                                                                                       |                                             |                   | 1000                        |       |
|                                                                                       |                                             |                   |                             |       |
| 100 100                                                                               | 1.1.5                                       | r\Des             | ktop\lom                    | a\LW1 |
| Browse C:\Users\Adm                                                                   | inistrato                                   |                   |                             |       |
| Browse C:\Users\Adm                                                                   | inistrato                                   | ort               | click                       |       |
| Browse C:\Users\Adm<br>Port COM17 3.01                                                | onistrato                                   | o <mark>rt</mark> |                             | 96 🗸  |
| Port COM17 3.01                                                                       | ven per per per per per per per per per per | <mark>qrt</mark>  |                             | 96 🗸  |
| Browse C:\Vsers\Adm<br>Port COM17 3.01<br>BaudRate 115200                             | grade                                       | orit,             | <mark>click</mark>          | 96 🗸  |
| Browse C:\Users\Adm<br>Port COM17 3.01<br>BaudRate 115200                             | oen p<br>grade                              | orit,             | <u>çlick</u>                | 96 ~  |
| Browse C:\Vsers\Adm<br>Port COM17 3.01<br>BaudRate 115200<br>Close                    |                                             |                   | pgrad                       | 96 ~  |
| Browse C: \Users\Adm<br>Port COM17 3.01<br>BaudRate 115200<br>Close                   |                                             | ort.<br>U         | pgrad                       | 96 ~  |
| Browse C:\Users\Adm<br>Port COM17 3.01<br>BaudRate 115200<br>Close<br>Please click to |                                             |                   | <mark>çlick</mark><br>pgrad | 96 ~  |
| Browse C:\Users\Adm<br>Port COM17 3.01<br>BaudRate 115200<br>Close<br>Please click to | upgrade                                     |                   | ograd                       | 96 ~  |

| _       | T                 |            |                   |           |
|---------|-------------------|------------|-------------------|-----------|
| Browse  | C:\Users\Administ | rator\Des  | ktop\lor          | ∙a\LW     |
| Port    | 4.reset the       | Packet ler | ngth 409<br>r sup | 96<br>Ida |
| BaudRat | of the devic      | ce 🗖       |                   |           |
|         | Close             | U          | ograd             | е         |
|         | se reset the po   | wer sup    | ply               |           |

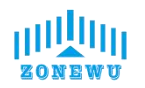

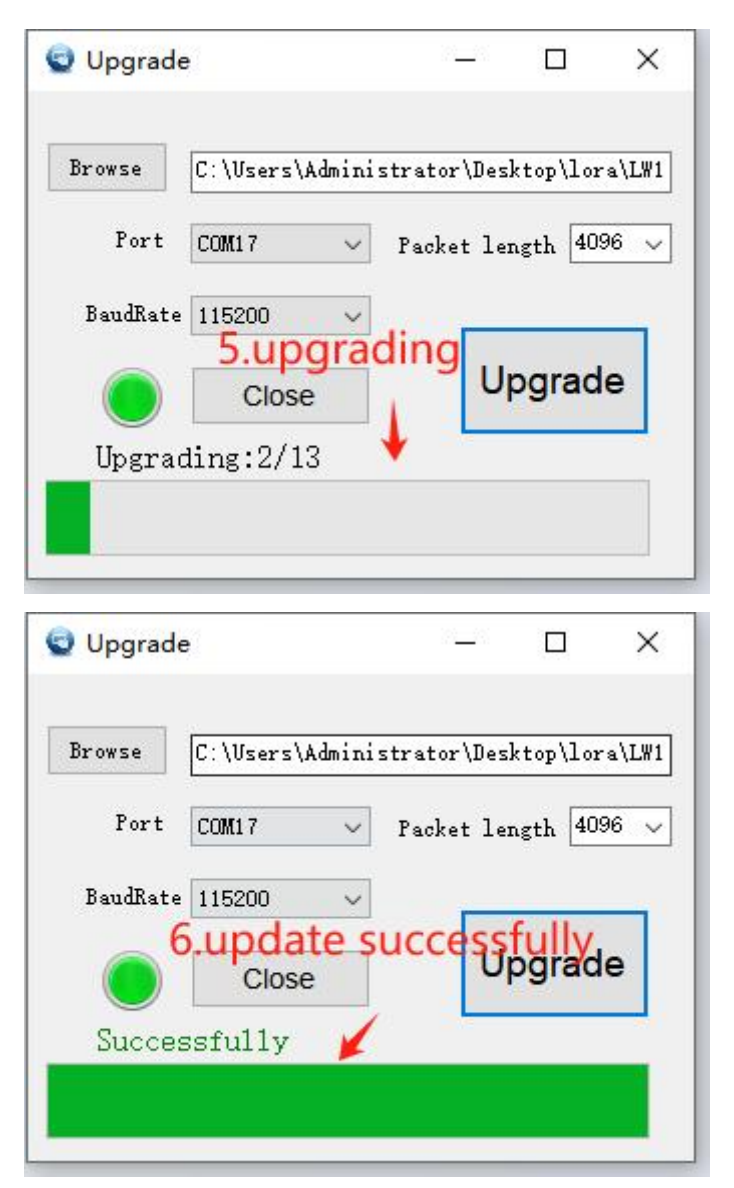

If there is an upgrade error during the upgrade process, you can close and reopen the upgrade window and follow the instructions to upgrade again.

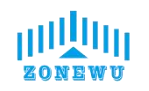

#### 3.3 LW109 Size and Installation

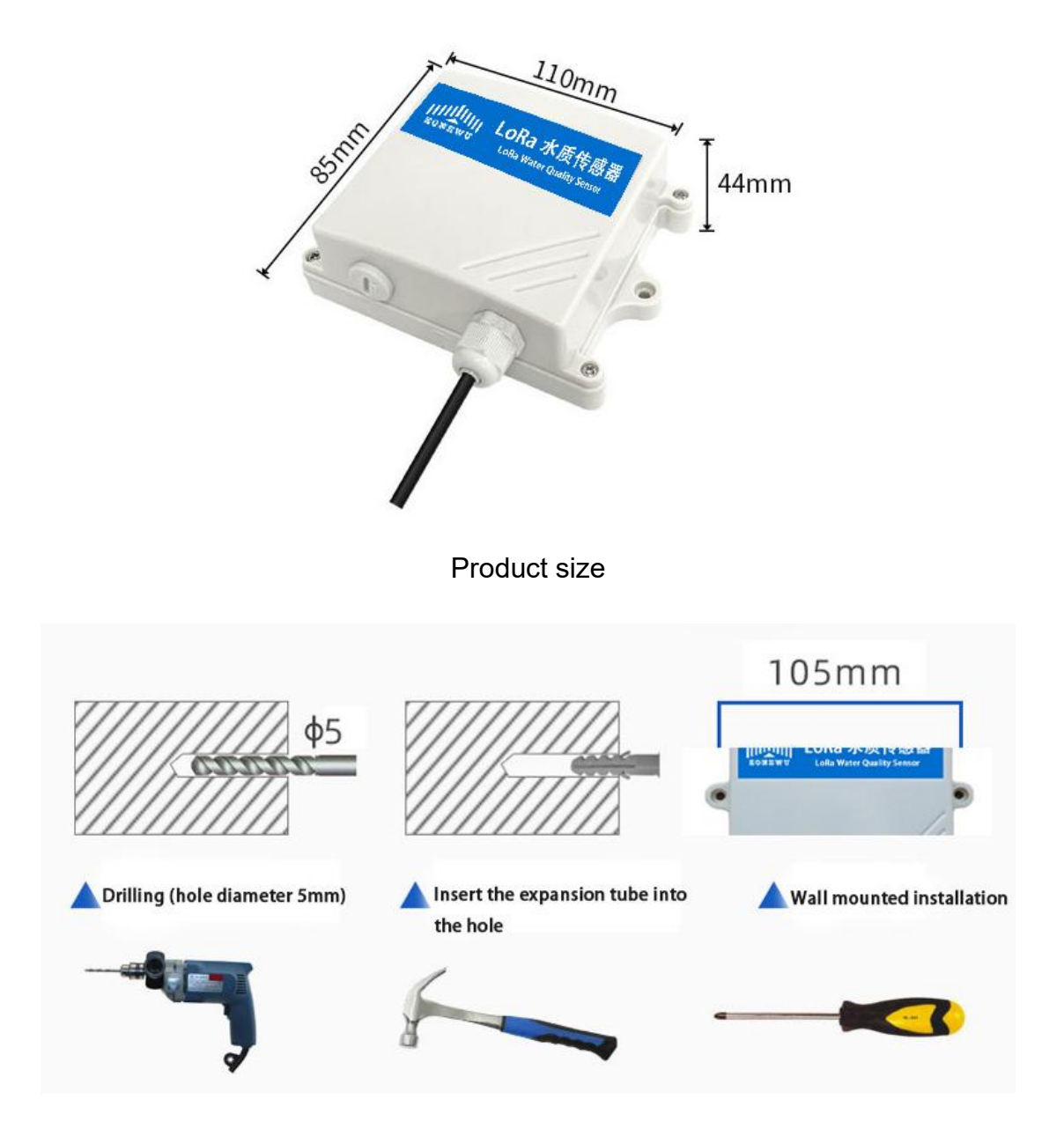

Installation instructions

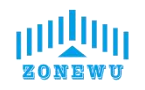

#### 3.4 Blue Green Algae Transmitter Size and Installation

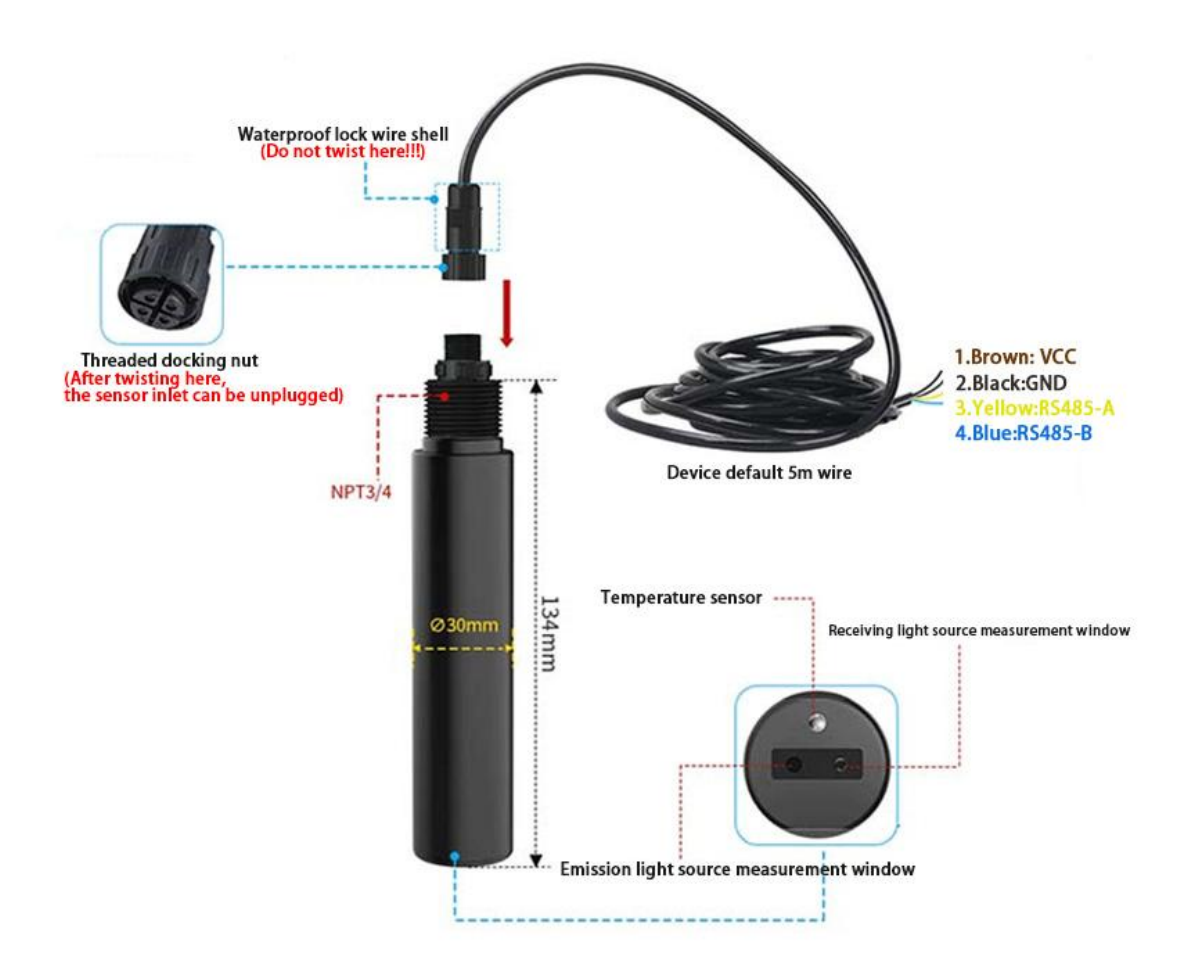

#### Integrated Blue Green Algae Transmitter Description

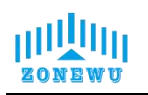

#### 3.4.1 Blue Green Algae Transmitter Size

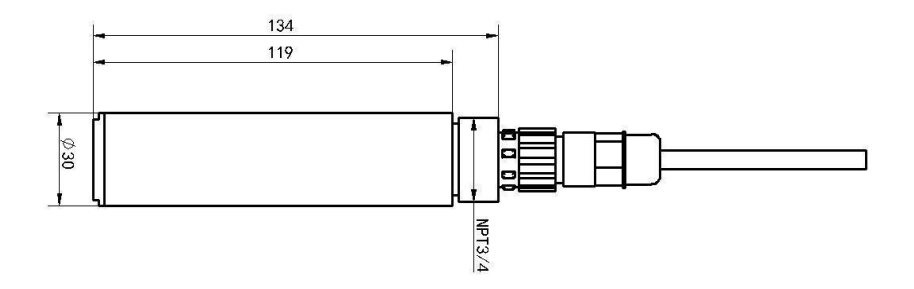

#### 3.4.2 Installation

The sensor should be immersed below the liquid level for fixed installation. During installation and use, avoid collision or scratching of the surface of the fluorescent film head. The fluorescent film head should be avoided from being attached by sediment at the bottom of the water. The rubber protective cover should be removed during use.

Submerged installation:

Equipped with NPT3/4 thread, it can be used in conjunction with our waterproof pipes. The cable is threaded out of the pipe and the device is screwed into the waterproof pipe thread.

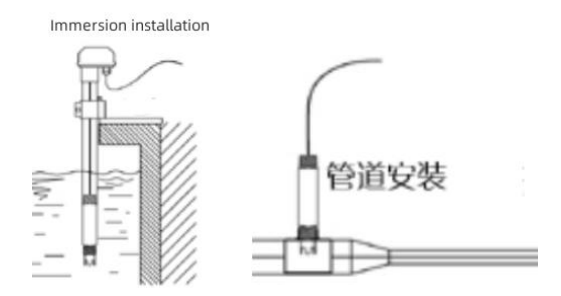

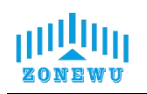

## 4. Protocol Description

#### 4.1 Data Format

The up/down data of the device is based on hexadecimal format. High position in front, low position in back.

| address | code   | length | da     | ata    |
|---------|--------|--------|--------|--------|
| 1 byte  | 1 byte | 1 byte | 2 byte | 2 byte |

#### 4.2 Upward Data

The device information is reported once during network access or restart.

| 0103060CF502BA00E6 |             |        |                  |      |      |  |
|--------------------|-------------|--------|------------------|------|------|--|
| Sensor             | Instruction | Data   | Data DATA        |      |      |  |
| address            | type        | Length | Ammonia Nitrogen | PH   | Temp |  |
| 1                  | 9           | 6      | 0CF5             | 02BA | 00E6 |  |
| 1                  | 9           | 6      | 33.17            | 6.98 | 23   |  |

Note: If the received data is FFFF FFFF, it indicates that the sensor is not connected or the sensor is abnormal.

#### 4.2.1 Register Address Description

| Register address | 0001H               | 0002H  | 0003H           |
|------------------|---------------------|--------|-----------------|
| Parameter        | Ammonia<br>Nitrogen | РН     | Temp            |
| Unit             | mg/L                | -      | °C              |
| Range            | 0-100mg/L           | 0-14PH | <b>-20-80</b> ℃ |
| Data Type        | uint16              | uint16 | int16           |
| Sample Value     | /100                | /100   | /10             |
| Operate          | Read                | Read   | Read            |

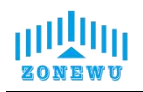

#### 4.3 Downward data

Support configuring devices through downstream commands. When the downlink command is in confirmation packet mode, the device will immediately send a reply packet after executing the command.

#### 4.3.1 Restart the device

| Starting byte | Instruction type | Trail byte |
|---------------|------------------|------------|
| (1byte)       | (1byte)          | (1byte)    |
| 0xFE          | 01               | 0xEF       |

Response:

| Starting byte | Instruction type | Trail byte |
|---------------|------------------|------------|
| (lbyte)       | (1byte)          | (lbyte)    |
| 0xEF          | 01               | 0xFE       |

#### 4.3.2 Set Reporting cycle

| Starting byte | Instruction type | Reporting cycle (2byte) | Trail byte |
|---------------|------------------|-------------------------|------------|
| (1byte)       | (1byte)          |                         | (1byte)    |
| 0xFE          | 02               | Х                       | 0xEF       |

Response:

| Starting byte | Instruction | Reporting    | Trail byte |
|---------------|-------------|--------------|------------|
| (1byte)       | type(1byte) | cycle(2byte) | (1byte)    |
| 0xEF          | 02          | X            | 0xFE       |

#### 4.3.3 Sensor calibrate

This equipment uses two-point calibration for ammonia nitrogen, and two known ammonia nitrogen standard solutions need to be prepared.

Before calibrating each calibration point, the equipment should be cleaned thoroughly, excess water should be removed, and the response should be accelerated by shaking it thoroughly in the standard solution before standing still. Wait for more than 15 minutes until the value stabilizes before performing the calibration operation. When calibrating the first point, write 0x0001 to the 0x1200 register and write 100 times the concentration of ammonia nitrogen in the standard solution of the first point to the 0x1201 register (10 times for devices with a range of 1000); When calibrating the second point, write 0x0002 to the 0x1200 register and write 100 times the concentration of the first point.

standard solution for the second point to the 0x1201 register (10 times for devices with a range of 1000), and the calibration is complete. (It is recommended to calibrate once every 2-3 weeks)

For example, to calibrate a device with a range of 100, select a 10mg/L ammonia nitrogen standard solution and calibrate the first point.

| Starting byte | Instruction type | Register 0x1200 | Register 0x1201 | Trail byte |
|---------------|------------------|-----------------|-----------------|------------|
| (1byte)       | (1byte)          | (2byte)         | (2byte)         | (1byte)    |
| 0xFE          | 03               | 0x0001          | 0x03E8          | 0xEF       |
| Response:     |                  |                 |                 |            |

Issued frame: 10 \* 100=1000 converted to hexadecimal as 0x03E8

| Starting byte<br>(1byte) | Instruction type | Register 0x0120<br>( <b>2byte</b> ) | Register 0x0121<br>(2bvte) | Trail byte |
|--------------------------|------------------|-------------------------------------|----------------------------|------------|
| 0xEF                     | 03               | 0x0001                              | 0x03E8                     | 0xFE       |

Select 100mg/L of ammonia nitrogen standard solution and calibrate the second point. Issued frame: 100 \* 100=10000 converted to hexadecimal 0x2710

|           | Starting byte | Instruction type | Register 0x1200 | Register 0x1201 | Trail byte |  |
|-----------|---------------|------------------|-----------------|-----------------|------------|--|
|           | (1byte)       | (1byte)          | (2byte)         | (2byte)         | (1byte)    |  |
|           | 0xFE          | 03               | 0x0002          | 0x2710          | 0xEF       |  |
| Response: |               |                  |                 |                 |            |  |
|           | Starting byte | Instruction type | Register 0x0120 | Register 0x0121 | Trail byte |  |

| Starting byte | Instruction type | Register 0x0120 | Register 0x0121 | Trail byte |
|---------------|------------------|-----------------|-----------------|------------|
| (1byte)       | (1byte)          | (2byte)         | (2byte)         | (1byte)    |
| 0xEF          | 03               | 0x0002          | 0x2710          | 0xFE       |

This device adopts two-point calibration for pH, and two known pH standard solutions need to be prepared. When calibrating the first point, write 0x0003 to the 0x1100 register and write 100 times the standard pH value of the first point to the 0x1101 register; When calibrating the second point, write 0x0004 to the 0x1100 register and write 100 times the standard pH value of the 0x1101 register. Calibration completed. Example: Select a pH standard solution of 4.01 and calibrate the first point.

Issued frame: 4.01 \* 100=401 converted to hexadecimal as 0x0191

|   | Starting byte<br>(1byte) | Instruction type<br>(1byte) | Register 0x1100<br>(2byte) | Register 0x1101<br>(2byte) | Trail byte<br>(1byte) |  |  |
|---|--------------------------|-----------------------------|----------------------------|----------------------------|-----------------------|--|--|
|   | 0xFE                     | 04                          | 0x0001                     | 0x0191                     | 0xEF                  |  |  |
| R | Response:                |                             |                            |                            |                       |  |  |
|   | Starting byte<br>(1byte) | Instruction type<br>(1byte) | Register 0x0120<br>(2byte) | Register 0x0121<br>(2byte) | Trail byte<br>(1byte) |  |  |
|   | 0xEF                     | 04                          | 0x0001                     | 0x0191                     | 0xFE                  |  |  |

Select a pH standard solution of 9.18 and calibrate the second point. Issued frame: 9.18 \* 100=918 converted to hexadecimal 0x0396

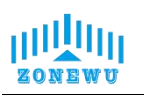

#### XIAMEN ZONEWU Technology Co., LTD.

|   | Starting byte<br>(1byte) | Instruction type<br>(1byte) | Register 0x1100<br>(2byte) | Register 0x1101<br>(2byte) | Trail byte<br>(1byte) |  |  |
|---|--------------------------|-----------------------------|----------------------------|----------------------------|-----------------------|--|--|
|   | 0xFE                     | 04                          | 0x0002                     | 0x0396                     | 0xEF                  |  |  |
| R | Response:                |                             |                            |                            |                       |  |  |
|   | Starting byte<br>(1byte) | Instruction type<br>(1byte) | Register 0x0120<br>(2byte) | Register 0x0121<br>(2byte) | Trail byte<br>(1byte) |  |  |
|   | 0xEF                     | 04                          | 0x0002                     | 0x0396                     | 0xFE                  |  |  |

#### 4.4 Precautions and Maintenance

◆The equipment itself generally does not require daily maintenance. In case of obvious malfunctions, please do not open it for self repair and contact us as soon as possible!

◆After use, please clean the electrode head with clean water and cover it with a protective cover.

♦ If dirt and mineral components are attached to the electrode membrane, the sensitivity may decrease, making it difficult to perform sufficient measurements. Please ensure that the platinum ring is clean.

◆A good Ammonia Nitrogen electrode should always keep its platinum sensing ring clean and bright. If the platinum ring of the electrode becomes rough or covered with pollutants after measurement, please clean it according to the following method: (for reference)

Inorganic contamination: Immerse the electrode in 0.1mol/L dilute hydrochloric acid for 15 minutes, gently wipe the platinum ring of the Ammonia Nitrogen electrode with a cotton swab, and then clean with tap water.

Organic or oil pollution: Immerse the electrode in tap water with a small amount of detergent, such as dishwashing detergent, to thoroughly clean the sensing surface of the electrode sensor. Gently wipe the platinum ring of the electrode with a cotton swab, then rinse with tap water and clean it. If the platinum ring of the electrode has formed an oxide film, please polish the sensing surface moderately with toothpaste or 1000 grit sandpaper, and then clean it with tap water. The platinum ring is connected to the glass, please handle it carefully when polishing.

◆ The electrode has a service life of about one year, and should be replaced with a new electrode in a timely manner after aging.